## **User Guide**

**Gateway Driver for Control4 Composer Pro** 

Version 1.0.5

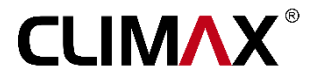

### **User Guide**

### **Gateway Driver for Control4 Composer Pro**

Version 1.0.5

#### Contents

| Introduction 2                            |
|-------------------------------------------|
| Driver Version and File Name 2            |
| Adding and Activating License 2           |
| Driver Parameters in "Connections" pane 4 |
| Driver Parameters in "Properties" pane 5  |
| Properties                                |
| Actions7                                  |
| Lua7                                      |
| Driver Parameters in "Programming" pane7  |

#### Introduction

This document purposes to demonstrate how to add Gateway driver to Composer Pro Control4 software and use it. Gateway driver for Control4 Composer Pro is the most basic driver provided for Climax products. This driver allows available serial ports to receive and transmit serial data and should be added at the very first stage of designing a project in Composer Pro with Climax products. Number of drivers you are able to add depends on the number of available serial ports on the project Home Controller(s), IO Extender(s), etc. This driver has not been specifically designed for RS-232 GatewayPro Climax module, it also may be used for any other Climax modules connected to Home Controller directly via RS-232 serial port.

Considering that RS-232 GatewayPro is equipped with eight relays as well as one input sensor channel, for using relay and sensor channels you should add Light Switch, Contact Input or Relay drivers for each channel individually and set their module addresses to 1.

#### **Driver Version and File Name**

Driver File: Gateway.c4i Driver Version: 1.6.1

#### Adding and Activating License

Follow steps 1 to 4 to add and register the driver:

| 1. Select the driver file (get it from                                                                                                    | Items                                                                                                    |
|----------------------------------------------------------------------------------------------------|----------------------------------------------------------------------------------------------------|
| www.climaxgroups.co.uk website) and copy it to control4 driver folder in path below:<br>Libraries/Documents/Control4/Drivers                                                                                                    | Locations Discovered My Drivers Search gateway                                                                                        |
| 2. Start Composer Pro, go to <i>Items</i> view in <i>System</i><br><i>Design</i> pane. In <i>All Manufacturers</i> tab select Climax,<br>then type Gateway on <i>Search</i> tab and press Enter. Now<br>find and select Gateway in search results. | Local Online Certified Only All Device Types <ul> <li>Climax</li> <li>Results</li> <li>Sort by: Relevance</li> <li>Gateway</li> </ul> |
| (as shown in above picture).                                                                                                    | Climax Gateway<br>others Local                                                                                                    |

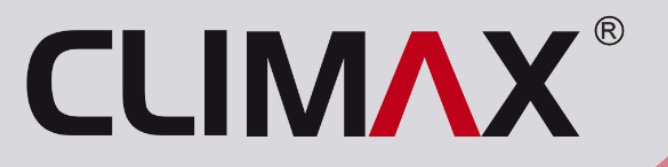

**3.** Select appropriate room in project tree, then double click Gateway driver to add it to selected room in the current project (Following picture).

| System Design                               | Properties                         | Properties List View Info               | Items                                                        |
|---------------------------------------------|------------------------------------|-----------------------------------------|--------------------------------------------------------------|
| System                                      | Properties                         |                                         | Locations Discovered My Drivers Search                       |
|                                             | Properties Actions Lua             |                                         | gateway -                                                    |
| HC250     Home     Home     House     House | Driver Version<br>Firmware Version | 1.6.1                                   | Local Online Certified Only     All Device Types      Climax |
| 🕀 🔁 Main<br>🖃 😨 First<br>🖨 😨 Room           | Director Mac Address               | 000FFF17AEB8                            | Results Sort by: Relevance                                   |
| Gateway                                     | License Key                        | 24 Harry 6-2 and all a surgery set a    | Bus Ethernet Gateway<br>Control4 C4-DIN-BEG                  |
|                                             | Module Address                     | 24 Hours (for evaluation purposes only) | Gateway                                                      |
| -                                           | Max ID                             | 20                                      | Climax Gateway<br>others (Local)                             |
|                                             | Standalone operation               | Disable                                 | Gate<br>Generic Gate                                         |

**Note:** when you add Gateway driver to Composer Pro you have 24 hours to use the evaluation version. After that you need to enter your license key to use the driver.

**4.** Click *Gateway* on *System Design* pane, then go to *Properties* tab in *Properties* pane and enter a valid key in the blank box next to *License Key*. Click *Set* to apply changes (The order is shown in the following picture).

| Destant Destant       | 1.5                    |                                          |            |                |
|-----------------------|------------------------|------------------------------------------|------------|----------------|
| System Design         | Provinties             |                                          | Properties | List View Info |
| ystem                 | Propertys              |                                          |            |                |
| • ^ • •               | Properties Actions Lua |                                          |            |                |
| HC250                 | Driver Version         | 1.6.1                                    |            |                |
| Home                  | Firmware Version       | 1                                        |            |                |
| 🔁 🔁 Main<br>🖃 🔁 First | Director Mac Address   | 000FFF17AFB8                             |            |                |
| 🖻 🐨 Room              |                        |                                          |            |                |
| Gateway               | License Key            | B088AF - D01C4A - 2C9138 - 95CB32        |            | Set Cancel     |
| <b></b>               | License Expiration     | Enter a valid license key for activation |            |                |
|                       | Module Address         | 1                                        | *<br>*     | 5              |
|                       | Max ID                 | 20                                       |            |                |
|                       | Standalone operation   | Disable                                  | •          |                |
|                       | Debug Made             |                                          | )          |                |

After you set the license key, the *License Expiration* will be changed to *Never* and the driver operates permanently.

| Propertie  |             |                                   | Properties | List View | Info |
|------------|-------------|-----------------------------------|------------|-----------|------|
| operties   |             |                                   |            |           |      |
| Properties | Actions Lua |                                   |            |           |      |
| Driver Ven | sion        | 1.6.1                             |            |           |      |
| Firmware \ | lersion     |                                   |            |           |      |
| Director M | ac Address  | 000FFF17AEB8                      |            |           |      |
| License Ka | ey          | B088AF - D01C4A - 2C9138 - 95CB32 |            |           |      |
| License E  | piration    | Never                             |            |           |      |
| Module Ad  | ldress      | 1                                 | (A)<br>(Y) |           |      |
| Max ID     |             | 20                                |            |           |      |
| Standalon  | e operation | Disable                           | •          |           |      |
| Debug Mo   | de          | Off                               | •          |           |      |

#### **Driver Parameters in "Connections" pane**

Start Composer Pro, click *Connection* under *System Design*, select *Control/AV* tab and then find and select *Gateway* in project tree. *Control & Audio Video Connections* view will be shown in right side of the window. This view includes two parts. At the top you can see input and output of the driver and at the bottom there will be all available connections for them in the project.

| File Driver Go Tools Help     | )                                 |         |                |              |                                                      |                     |  |  |  |  |
|-------------------------------|-----------------------------------|---------|----------------|--------------|------------------------------------------------------|---------------------|--|--|--|--|
| Connections                   | Control & Audio Video Connections |         |                |              |                                                      |                     |  |  |  |  |
| Control/AV Network            | Gateway                           |         |                |              |                                                      |                     |  |  |  |  |
| - ~ • • •                     | Name                              | Туре    | Connection     | Input/Output | Connected To                                         |                     |  |  |  |  |
| T3 10" In-Wall Touch S        | Control Inputs                    |         |                |              |                                                      |                     |  |  |  |  |
| Les Intercom 2                | wwww.Serial 232                   | Control | RS_232         | Input        | Home Controller HC250->SERIAL 1                      |                     |  |  |  |  |
| Gateway                       | Control Outputs                   |         |                |              |                                                      |                     |  |  |  |  |
| ∜i Light<br>ૐ Analog Sensor ≡ | 💭 Climax Gateway Output           | Control | CLIMAX_GATEWAY | Output       | Light->Climax Gateway, Analog Sensor->Climax Gateway |                     |  |  |  |  |
| Relay -                       | RS_232 Output Devices             |         |                |              |                                                      |                     |  |  |  |  |
|                               | Device                            |         | Name           |              | Location                                             | Connections         |  |  |  |  |
| System Design                 | Rome Controller HC250             |         | SERIAL 1       |              | Room                                                 | Gateway->Serial 232 |  |  |  |  |
| Connections                   |                                   |         | SERIAL 2       |              | Room                                                 |                     |  |  |  |  |

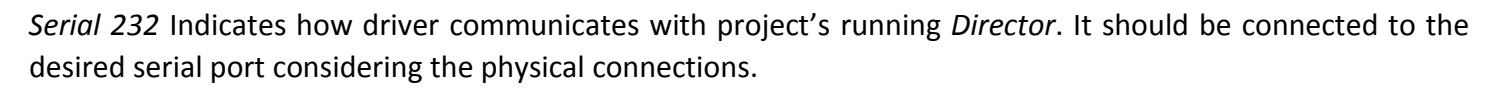

*Climax Gateway Output* Indicates a general connection between Climax drivers. It should be connected to any other Climax drivers which will be added later to the project.

Note:

- When you add Gateway driver all connections will be established automatically. If you need to change any connection remember to disconnect old connection first.
- The driver Connections should properly reflect the physical configuration.
- If you want to use more than one Gateway driver in your project, all connections including *Serial 232* and *Climax Gateway Output* must be checked and set manually if needed in order to avoid conflicts with default settings.

#### **Driver Parameters in "Properties" pane**

In *System Design* pane select the Gateway driver, then go to the *Properties*. There are three different tabs on *Properties* view namely *Properties, Actions* and *Lua*. The items in each tab have been explained in the following sections.

| roperties  |            |           |                                   |        |
|------------|------------|-----------|-----------------------------------|--------|
| Properties | Actions    | Lua       |                                   |        |
| Driver Ver | sion       |           | 1.6.1                             |        |
| Firmware ' | Version    |           | 1.6.1                             |        |
| Director M | Nac Addres | <b>SS</b> | 000FFF17AEB8                      |        |
| License K  | ey 🛛       |           | B088AF - D01C4A - 2C9138 - 95CB32 |        |
| License E  | xpiration  |           | Never                             |        |
| Module A   | ddress     |           | 1                                 | A<br>V |
| Max ID     |            |           | 20                                | ×      |
| Standalon  | e operatio | 'n        | Disable                           | •      |
| Debug Mo   | de         |           | Off                               | •      |

#### **Properties**

**Driver Version:** Version of Gateway driver that has been added to the project. Always use the latest version of the driver that is available on www.climaxgroups.co.uk.

**Firmware Version:** Version of the firmware of RS-232 GatewayPro Climax module. This firmware is updatable via "Climax Firmware Programmer" software.

**Note:** This item will be filled after you set the Max ID.

**Director Mac Address:** MAC address of the Control4 Home Controller which is running the project *Director*. This MAC address should be used when ordering the driver license.

**License Key:** Enter license key to activate the driver. License can be purchased from authorized dealers or on www.climaxgroups.co.uk.

**Note:** license is not transferrable to other projects. It has to be purchased for each project individually.

License Expiration: Shows licensing status of the driver. The status will reflect one of the following:

- a. evaluation version which operates for 24 hours
- **b.** you entered a valid key and it works permanently
- **c.** you didn't enter a valid key and it is expired.

Module Address: Indicates RS-232 GatewayPro module address which is always set to 1.

**Max ID:** RS-232 GatewayPro scans all devices in the C-Bus network which their module address is equal to or less than *Max ID. Max ID* value can be set from 1 to 31. If there is a Climax module in the project with a module address higher than Max ID, the driver can send the command to that module, but it is not possible for driver to receive feedback and send report to the project Home Controller.

**Note:** It is recommended to set the *Max ID* value larger or equal to the highest module address in the C-Bus network. If you set the smaller value, the scanning process will be done faster.

**Note:** After you set the Max ID, if other parameters have been set properly, firmware version will be displayed. If it was not, check power, connections or data cable.

**Standalone operation:** Specifically created for RS-232 GatewayPro module to disable/enable standalone features.

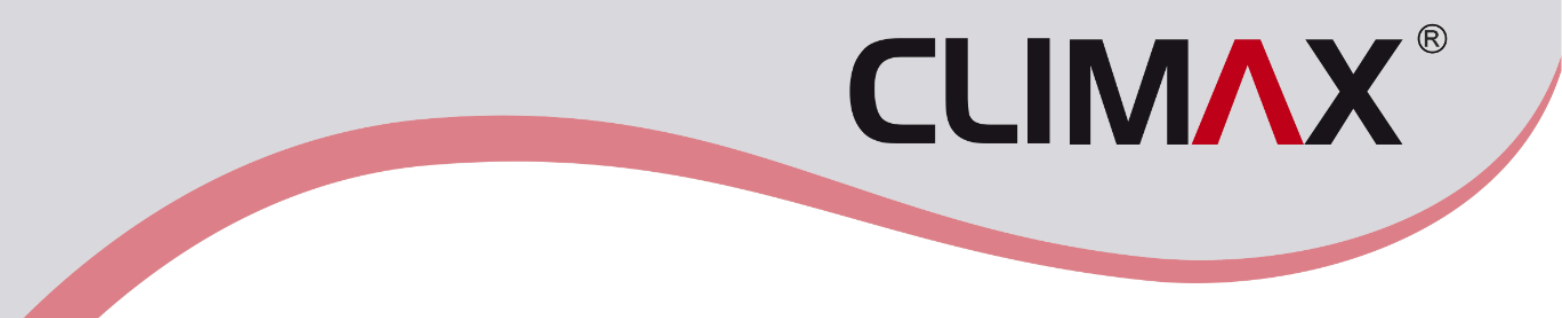

**Debug Mode:** Set to *Print* to show the data under the *Lua* tab. It is commonly used for troubleshooting process. *Debug Mode* will automatically return to *Off* after 5 minutes.

**Note:** Before set the properties, make sure the module is physically installed and running. If not, you have to reset all driver configurations after the module is installed.

#### Actions

Actions tab contains button Scan All Network Devices. When this button is clicked, Climax module data on the C-bus network-up to set Max ID- will be sent to Lua Output tab. To make Lua Output data visible, you should set Debug Mode to Print first.

#### Lua

Lua Output part in Lua tab shows diagnostic and status data generated by driver.

| perties            |       |     |       |          |    |        |      |   |   |              |           |   |       |       |       |   |
|--------------------|-------|-----|-------|----------|----|--------|------|---|---|--------------|-----------|---|-------|-------|-------|---|
| operties           | Actio | ons | Lua   |          |    |        |      |   |   |              |           |   |       |       |       |   |
| Lua Com            | mand  |     |       |          |    |        |      |   |   | Ln 1 Col 1   | Font      |   | Exe   | ecute | Clear |   |
| Lua Outo           | ut    |     |       |          |    |        |      |   |   | Pause 9      | Scrolling |   | Ln 21 | Col 1 | Clear | - |
|                    |       | *   |       |          |    |        |      |   |   |              |           | _ |       |       |       |   |
| Device             | ID =  | 1   |       | Firmware | Ve | ersion | = 16 | 2 |   | Power UP = 6 |           |   |       |       |       |   |
| Device             | Type  | = ( | Gatew | ayPro    |    |        |      |   |   |              |           |   |       |       |       |   |
| MAX ID             | = 20  |     |       |          |    |        |      |   |   |              |           |   |       |       |       |   |
|                    |       |     | OFF   | OMT      | =  | 5      | CMT  | = | 5 | HMT= 900     | PUS       | = | OFF   |       |       |   |
| Channel            | . (1) | 13  | 022   | ~~~~     |    |        |      |   |   |              |           |   |       |       |       |   |
| Channel<br>Channel | . (1) | is  | ON    | OMT      | =  | 5      | CMT  | = | 5 | HMT= 900     | PUS       | = | ON    |       |       |   |

#### Driver Parameters in "Programming" pane

Driver has no *Events*, but there are a few *Actions* available for it. Start Composer Pro, and click *Programming*. In *Actions* view select Gateway driver and go to *Commands* tab (There are no *Conditionals* and *Loops* available for this driver). Select *Device Specific Command* to activate parameters. There will be two options available:

**Set Max ID:** You can change and set the Max ID via sending command in *Programming* pane as well as in driver *Properties*.

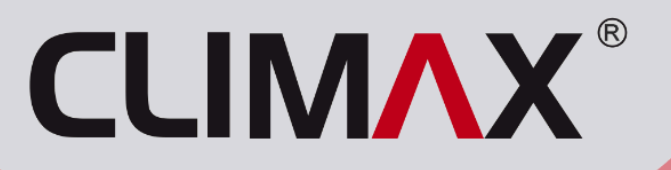

Example: You can command that receiving feedback from some devices get temporarily disabled.

| Programming                                                                                                    | Script                                                                                                    |         | Actions                                                                                                    |
|----------------------------------------------------------------------------------------------------|----------------------------------------------------------------------------------------------------|---------|----------------------------------------------------------------------------------------------------|
| Device Events                                                                                                    | Script                                                                                                    | Execute | Device Actions                                                                                                    |
| Device Events                                                                                                    | Script When the project New Project is loaded Set Maximum ID that will be scanned with Room.>Gateway to 10 | Execute |                                                                                                    |
| Constant Andra      Constant Andra     Constant Andra     Constant Andra      Constant Andra     Cons |                                                                                                    |         | Gateway Actons  Set Maximum ID that will be scanned with Room->Gateway to 10  Commands Conditionals Loops  Device Specific Command  Set Max ID  Max ID  10 |

Custom Command: Sends custom commands to any desired devices.

Example: Changing Module Address of a device.

Fill the empty boxes as picture below, press Enter and execute Script. You can use any desired event to send the command.

| Script                                 |                  | Actions                      |                                                                                   |             |                 |
|----------------------------------------|------------------|------------------------------|-----------------------------------------------------------------------------------|-------------|-----------------|
| Script                                 | Execute          | Device Actions               |                                                                                   |             |                 |
| When the project New Project is loaded | ırams: 1 , 0 , 7 |                              | oom<br>Room Variables<br>Home Controller HC300<br>Digital Media<br>Internet Radio | c           |                 |
| Current                                | New              | Gateway Actions              |                                                                                   |             |                 |
| Address                                | Addres           | Send Custom C<br>Command: 14 | Command _ Module A<br>_ Params: 1 , 0 , 7                                         | ddress: 2 _ |                 |
|                                        |                  | Commands                     | Conditionals                                                                      | Loops       |                 |
|                                        |                  | O Device Specifi             | ic Command                                                                        |             |                 |
|                                        |                  | Custom Command               |                                                                                   | •           |                 |
|                                        |                  | SourceAddress                | 250                                                                               | ÷.          |                 |
|                                        |                  | DestinationAddress           | 2                                                                                 |             | Current Address |
|                                        |                  | Command                      | 14                                                                                | <b></b>     |                 |
|                                        |                  | Parameter1                   | 1                                                                                 | -           |                 |
|                                        |                  | Parameter2                   | 0                                                                                 | <b>A</b>    |                 |
|                                        |                  | Parameter3                   | 7                                                                                 |             | New Address     |
|                                        |                  |                              |                                                                                   |             |                 |

**Warning:** Never use the *Custom Command,* if you don't have proper knowledge of programming of Climax products.